## **Requesting Insurance**

Paragraph 4.08.II.A and 4.08.II.B of the American Volkssport Association Policy Manual establishes the procedure for requesting a Certificate of Insurance specifically naming cosponsors, property owners, and/or other entities participating in an event. The request must be submitted at least 60 days prior to the event to avoid additional fees for expediting the request. We recommend that you review Figures 4 below, and gather all of the information that you will need to complete the form before starting.

Follow the instructions in Getting Started – Accessing the Club Home Page to get to the Insurance Certificate Request Form from the Club Home Page.

Briefly,

- 1. From the AVA home page placing your mouse pointer over **Administrative** on the menu bar, move the cursor over **Clubs only** on the drop-down menu, move the cursor over **Club Home Page-ESR**, and click.
- 2. Click on the **Clubs** button of the Club Home Page.
- 3. Enter Login ID and Password and click on the Login button of the Club Login page.

| A <sub>A</sub> |                            |                                       |                                |
|----------------|----------------------------|---------------------------------------|--------------------------------|
|                | ř.                         | Welcome to the AVA Club Homepage      |                                |
| Home           | Club Number                | AVA-0941                              |                                |
| Clubs          | Membership                 | 30                                    |                                |
| State Assn's   | Club Name                  | Sierra Gold Striders                  |                                |
| Regional       | Official Address           | P.O. Box 1253<br>Twain Harte CA 95383 | Club Info                      |
| Contact A¥A    | Shipping Address           | P.O. Box 1253<br>Twain Harte CA 95383 | Events                         |
|                | Financial Address          | P.O. Box 1253<br>Twain Harte CA 95383 | Instructions<br>Officer Update |
|                | Official Contact           | Philip Jones - (209)586-0597          | State Pen Lind                 |
|                | E-Mail                     | sierragoldstriders@att.net            | State Kep opu                  |
|                | Web Listing - City / State | Twain Harte, CA                       |                                |
|                | Club Website               |                                       |                                |
|                | Last Officer Update        | 5/31/2013                             |                                |
|                | Last Financial Update      | 8/1/2012                              |                                |

## Figure 1 - Club Home Page

1. Click on the **Events** button to get to the ESR Navigation page.

| A <sub>l</sub> /A    |                                 |                                                                        |  |  |  |  |
|----------------------|---------------------------------|------------------------------------------------------------------------|--|--|--|--|
| Home                 | Club Home Page » ESR Navigation | ×                                                                      |  |  |  |  |
| Clubs                | AVA-0941 Sierra Gold Striders   |                                                                        |  |  |  |  |
| State Assn's         | New Traditional ESR             | »Add a Traditional (Non-YRE) Event Sanction Request                    |  |  |  |  |
| Regional<br>A¥A Home | Check ESR                       | »Check Approval Status<br>»Modify Existing Event<br>»Insurance Request |  |  |  |  |
| Contact AVA          | Manage YRE's                    | »Add or Renew a Year Round Event                                       |  |  |  |  |
|                      | Special Programs                | »Add or Remove Special Programs                                        |  |  |  |  |

Figure 2 – ESR Navigation Page

2. Click on the **Check ESR** button to get to the Club ESR Status Listing page.

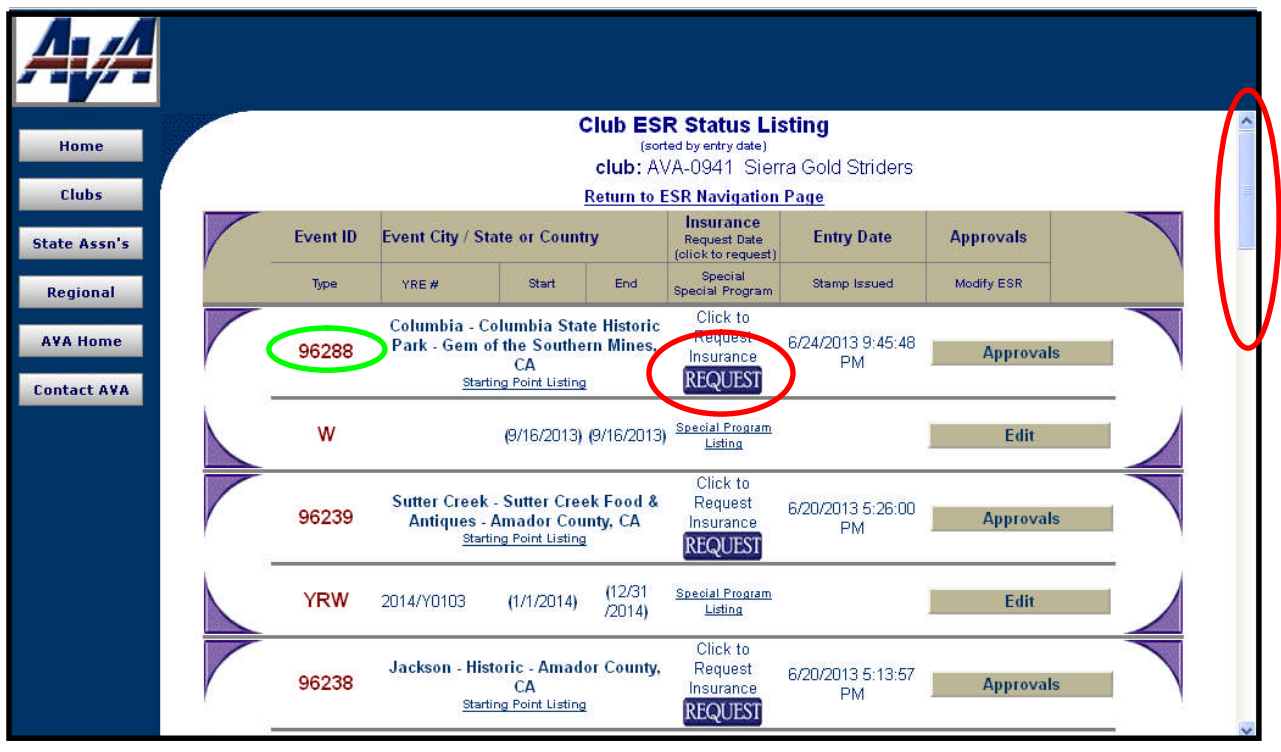

## Figure 3 – Club ESR Status Listing Page

- 3. Scroll down using the scroll bar on the left to find the event you need.
- 4. Verify the event number corresponding to the one you want, in this example, 96288.
- 5. Click on REQUEST to get to the Insurance Certificate Request Form page.

| A <sub>l</sub> /A     |                                                                                                    |                      |                                                   |                                                  |                |                                                                 |  |  |  |  |
|-----------------------|----------------------------------------------------------------------------------------------------|----------------------|---------------------------------------------------|--------------------------------------------------|----------------|-----------------------------------------------------------------|--|--|--|--|
| Home                  |                                                                                                    |                      | Insurance Certific:                               | ate Request Form                                 |                | ^                                                               |  |  |  |  |
| Clubs<br>State Assn's | In order to add someone as an additional insured on the Association's insurance, complete the following and submit to the AVA National Headquarters<br>at least <b>60 days prior</b> to the event date. A single form covers <b>only</b> the event indicated. If you require coverage for additional events, you must submit a<br>separate form for each covered event. Costs for multiple events is determined by policy set by the Association. If there are any questions, please<br>contact AVA Headquarters for further assistance. |                      |                                                   |                                                  |                |                                                                 |  |  |  |  |
| Regional<br>AVA Home  | Club: AVA-0941 Club: AVA-0941 Club: Name: Sierra Gold Striders (click here to return to the club home page)                                                                                                    |                      |                                                   |                                                  |                |                                                                 |  |  |  |  |
|                       | Club Number: AVA-0941 Event Number 96288                                                                                                    |                      |                                                   |                                                  |                |                                                                 |  |  |  |  |
| Contact AVA           |                                                                                                    | Event Date           | 9/16/2013                                         |                                                  | Event Location | Main parking lot,<br>behind Fallon House,<br>on Columbia Street |  |  |  |  |
|                       |                                                                                                    | Point of Contact     | Dhilip Jones                                      |                                                  | Contact Phone  | 2095860597                                                      |  |  |  |  |
|                       |                                                                                                    | Contact EMail:       |                                                   |                                                  | Contact FAX    |                                                                 |  |  |  |  |
|                       | 8                                                                                                    | Mail Certificate to: | P. U. BOX 1253. Twein Herte                       | CA 05203                                         |                |                                                                 |  |  |  |  |
|                       |                                                                                                    |                      | Certificate Due by                                | : mm/dd/yy                                       |                |                                                                 |  |  |  |  |
|                       |                                                                                                    | You may li           | Additional<br>st up to 5 additional insured below | i insured<br>If you need to add more, submit a n | ew form.       |                                                                 |  |  |  |  |
|                       |                                                                                                    | Name:                |                                                   | Address:                                         |                |                                                                 |  |  |  |  |
|                       | Insured #1                                                                                                    | City:                |                                                   | State:                                           | 47.<br>-       | Zip:                                                            |  |  |  |  |
|                       |                                                                                                    | Relationship to ever |                                                   |                                                  |                |                                                                 |  |  |  |  |
|                       | -                                                                                                    | Name                 | r                                                 | Address                                          |                |                                                                 |  |  |  |  |
|                       | Insured #2                                                                                                    | City:                |                                                   | State:                                           |                | Zin:                                                            |  |  |  |  |
|                       |                                                                                                    | Relationship to ever | nt:                                               |                                                  |                |                                                                 |  |  |  |  |
|                       |                                                                                                    | 11<br>1              |                                                   |                                                  |                |                                                                 |  |  |  |  |
|                       |                                                                                                    | Name:                |                                                   | Address:                                         |                |                                                                 |  |  |  |  |
|                       | Insured #3                                                                                                    | City:                |                                                   | State:                                           |                | Zip:                                                            |  |  |  |  |
|                       |                                                                                                    | Relationship to even | nt:                                               |                                                  |                |                                                                 |  |  |  |  |
|                       | 1<br>                                                                                                    | Name                 | ľ                                                 | Address:                                         |                |                                                                 |  |  |  |  |
|                       | Insured #4                                                                                                    | City:                |                                                   | State:                                           |                | Zip:                                                            |  |  |  |  |
|                       |                                                                                                    | Relationship to ever | nt:                                               |                                                  |                |                                                                 |  |  |  |  |
|                       |                                                                                                    |                      |                                                   |                                                  |                |                                                                 |  |  |  |  |
|                       |                                                                                                    | Name:                |                                                   | Address:                                         |                |                                                                 |  |  |  |  |
|                       | Insured #5                                                                                                    | City:                |                                                   | State:                                           |                | Zip:                                                            |  |  |  |  |
|                       |                                                                                                    | Relationship to ever | nt:                                               |                                                  |                |                                                                 |  |  |  |  |
|                       | Submit Reset                                                                                                    |                      |                                                   |                                                  |                |                                                                 |  |  |  |  |
|                       | (click here to return to the club home page)                                                                                                    |                      |                                                   |                                                  |                |                                                                 |  |  |  |  |

Figure 4 – Insurance Certificate Request Form

- 6. The first few fields of this form are automatically filled with information from the ESR submission. Change any of it that is incorrect or if the certificate is to be mailed to someone else or to another address.
- 7. The **Contact Email**, **Certificate Due By**, and **Insured #1** are mandatory fields; you cannot submit the form without entering the Point Of Contact's email address, the date that you wish to have the form in your hands, and the first insured party.
- 8. Scroll down to complete the form.
- 9. If there are more than five parties to insure, simply submit another form.
- 10. Clicking on (<u>click here to return to the club home page</u>) will return you to the club home page and nothing happens with the form.
- 11. Double check your information and click on the **Submit** button to get confirmation.

| A <sub>l</sub> /A                             |                      |                                 |                                                                      |                                                                                                    |   |
|-----------------------------------------------|----------------------|---------------------------------|----------------------------------------------------------------------|----------------------------------------------------------------------------------------------------|---|
| Home                                          |                      | ins                             | urance Re                                                            | quest Confirmation                                                                                                    |   |
| Clubs<br>State Assn's<br>Regional<br>AVA Home |                      | You<br>Click b<br>To print this | ir request h<br>elow to retu<br>form select the<br>Club<br>Club Name | as been submitted.<br>Irn to your home page:<br>e PRINT option on your browser.<br>: <u>AVA-0941</u><br>Sierra Gold<br>Striders |   |
| Contact AVA                                   |                      | AVA-0941                        | Event                                                                | 96288                                                                                                    |   |
|                                               | Club Information     |                                 | Location:                                                            | Main parking lot, behind Fallon                                                                                                 |   |
|                                               |                      | Philip Jones                    |                                                                      | House, on Columbia                                                                                                    |   |
|                                               | Point of Contact     | 2095860597                      | Date:                                                                | 9/16/2013                                                                                                    |   |
|                                               |                      | sienagoiostrioers@att.het       | Submitted:                                                           | 6/25/2013                                                                                                    |   |
|                                               | Mail Certificate To: | P. O. Box 1253, Twain Hart      | te, CA, 95383                                                        |                                                                                                    |   |
|                                               | Certificate Due by:  | 09/10/13                        |                                                                      |                                                                                                    |   |
|                                               |                      | Additional I                    | nsured                                                               |                                                                                                    |   |
|                                               |                      | Name: Columbia State Par        | k Addres                                                             | s: 11255 Jackson St                                                                                                    |   |
|                                               | Insured #1           | City: Columbia                  | State:                                                               | CA95310                                                                                                    |   |
|                                               |                      | Relationship to event: Ev       | ent location                                                         |                                                                                                    | - |
|                                               | Incrused #0          | Name:                           | Addres                                                               | is:                                                                                                    |   |
|                                               | insured #2           | City:<br>Deletionship to every  | State:                                                               |                                                                                                    | - |
|                                               |                      | Relationship to event:          |                                                                      |                                                                                                    |   |

Figure 5 – Insurance Request Confirmation Page

- 12. If you notice any mistakes now, it is too late; you are going to have to call or send an email to AVA Headquarters to get it corrected.
- 13. Use your internet browser's print capability to print this page before leaving it (the form will reset to the default condition when you leave the page).
- 14. Click on the club identification number (<u>AVA-0941</u> in this example) to return to the club home page, or click on AVA Home to return to the AVA Home Page.
- 15. To enter another insurance request for this (or any other event), or if you just want to take a peek at the effect of submitting this request, return to the Club ESR Status listing page shown in Figure 6.

| A <sub>l</sub> A        |                                                                                         |                                                                                                    |                                      |                  |                                                 |                         |            |  |
|-------------------------|-----------------------------------------------------------------------------------------|----------------------------------------------------------------------------------------------------|--------------------------------------|------------------|-------------------------------------------------|-------------------------|------------|--|
| Home                    | dome Club ESR Status Listing (sorted by entry date) club: AVA-0941 Sierra Gold Striders |                                                                                                    |                                      |                  |                                                 |                         |            |  |
| Clubs                   |                                                                                         |                                                                                                    | R                                    | Return to L      | SR Navigation                                   | Page                    |            |  |
| State Assn's            | Event ID                                                                                | Event City / State or Country                                                                                  |                                      |                  | Insurance<br>Request Date<br>(click to request) | Entry Date              | Approvals  |  |
| Regional                | Туре                                                                                    | YRE#                                                                                                    | Start                                | End              | Special<br>Special Program                      | Stamp Issued            | Modify ESR |  |
| AVA Home<br>Contact AVA | 96288                                                                                   | Columbia - Columbia State Historic<br>Park - Gem of the Southern Mines,<br>CA<br><u>Starting Point Listing</u> |                                      |                  | Date<br>Submitted:<br>6/25/2013                 | 6/24/2013 9:45:48<br>PM | Approvals  |  |
|                         | w                                                                                       | (9/16/2013) (9/16/2013) <u>Special Program</u><br>Listing                                                      |                                      |                  |                                                 |                         | Edit       |  |
| P                       | 96239                                                                                   | Sutter Creek - Sutter Creek Food &<br>Antiques - Amador County, CA<br>Starting Point Listing                   |                                      |                  | Click to<br>Request<br>Insurance<br>REQUEST     | 6/20/2013 5:26:00<br>PM | Approvals  |  |
|                         | YRW                                                                                     | 2014/Y0103                                                                                                    | (1/1/2014)                           | (12/31<br>/2014) | <u>Special Program</u><br><u>Listing</u>        |                         | Edit       |  |
|                         | 96238                                                                                   | Jackson - Histor<br><u>Starting</u>                                                                            | ric - Amado<br>CA<br>g Point Listing | r County,        | Click to<br>Request<br>Insurance<br>REQUEST     | 6/20/2013 5:13:57<br>PM | Approvals  |  |

Figure 6 – Club ESR Status Listing Page

- 16. Note that **REQUEST** has now turned to a smiley face  $\bigcirc$  and the date that the insurance request was submitted is shown.
- 17. Click on enter another insurance request for this event, and follow the instructions above.
- 18. Click on **AVA Home** to return to the AVA Home Page.